# **BUDGET AVAILABILITY REPORT (FM010) JOB AID**

Budget Availability Report is designed to provide an overview of a school's budget.

#### Log on to BTS

|                             | Business Tools for Schools                                                                                                    |
|-----------------------------|----------------------------------------------------------------------------------------------------|
| UNIFIED SCHOOL OF EDUCATION | User *<br>Password *<br>* Enter your Single Sign-On (email) username and password to Log In.<br>e.g. (msmith@ <del>lausd.k12.ca.us</del> , mary.smith@ <del>lausd.net</del> )<br>Do not add domain name (@lausd.k12.ca.us @lausd.net)<br>Account Problems? <u>Get Support</u><br>Log On |
|                             | Copyright @ SAP AG. All Rights Reserved.                                                                                                    |

#### How to Access and download Budget Availability Report

- 1. Click "Reports"
- 2 Click "Funds Management" tab

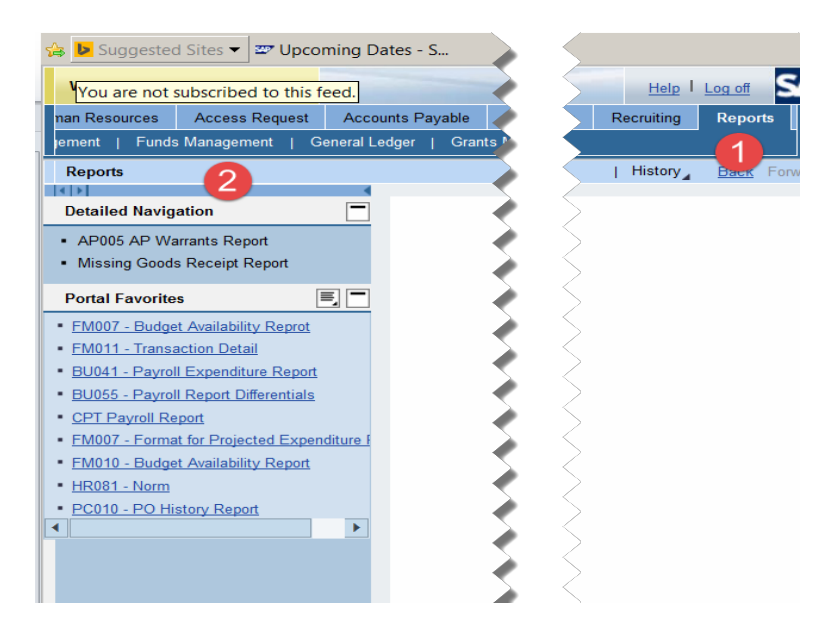

3. Under Detailed Navigation, click FM010 Budget Availability Report

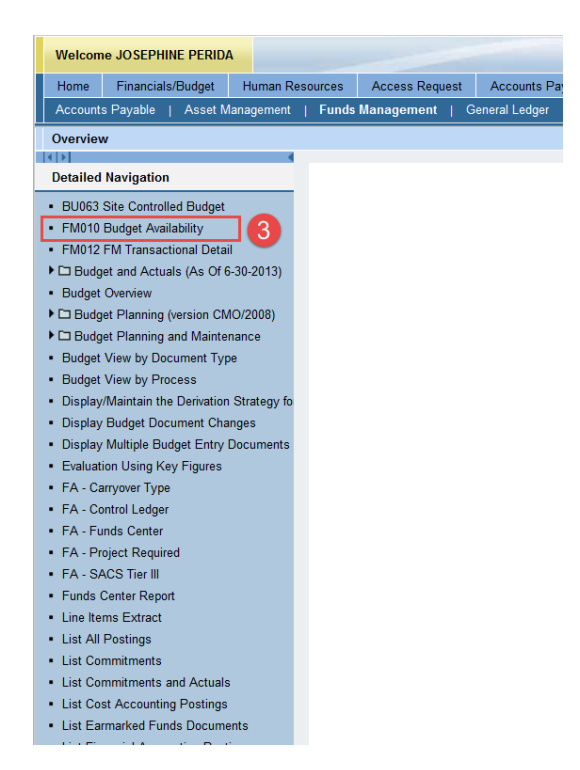

4. In Variable Entry page, enter "Fiscal Year", "Funds Center" and "Program".

If you leave the "Program" field blank, all school programs will be included in the download

5. Click "Check" to verify that entries are correct, then click "OK"

| Avai | ilable Variants: Save Save As.               | . Delete          |        | Show Variable Personalization      |
|------|----------------------------------------------|-------------------|--------|------------------------------------|
| G    | eneral Variables                             |                   | -      |                                    |
|      | Variable≜≑                                   | Current Selection | (4)    | Description                        |
| *    | Fiscal Year (Selection Required)             | 2020              | đ      | 2020                               |
|      | Fund Center Hierarchy (Multiple Single Value | 1234501           | ð      |                                    |
|      | Division (Selection Optional)                |                   | đ      |                                    |
|      | Fund (Selection Optional)                    |                   | đ      |                                    |
|      | Fund Center Category                         |                   | đ      |                                    |
|      | Grant                                        |                   | đ      |                                    |
|      | Program (Selection Optional)                 | 13027             | đ      | 13027 General Fund School Program  |
|      | Commitment Item (Selection, Optional)        | 100000 - 799999   | đ      | 100000 - 799999 Project Plan & Bgt |
| -    | Project Definition (Selection Optional)      |                   | đ      |                                    |
| 5    | WBS Element (FM) (Selection Optional).       |                   | r<br>٦ |                                    |

6. Below is the default result

| FM010 Br<br>Disclaimer: This information<br>means, including email, to an<br>New Analysis Open Si | udget Availabilit<br>is the property of<br>y authorized or ur<br>ave As Display | y<br>the Los A<br>authorize<br>As Table | Angeles Unified School District and<br>d person or organization. This info | t is intended sole<br>ormation is subje | ly for internal use by aut<br>to conditions set forth<br>Export to Microsoft Exc | norized err<br>n the LAU<br>cel Note | iployees with a<br>SD Acceptable<br>s | a reasonable need to<br>: Use Policy (Bulletin | utilize it in order to<br>999), the LAUSD I | ) perform tho<br>nformation Pi | Last Data<br>se duties assigned by their<br>otection Policy (Bulletin 10) | upoate<br>* supervisors. This informa<br>77), and relevant Federal a    | tion is not to be reproduced<br>of State privacy laws.      |
|---------------------------------------------------------------------------------------------------|---------------------------------------------------------------------------------|-----------------------------------------|----------------------------------------------------------------------------|-----------------------------------------|----------------------------------------------------------------------------------|--------------------------------------|---------------------------------------|------------------------------------------------|---------------------------------------------|--------------------------------|---------------------------------------------------------------------------|-------------------------------------------------------------------------|-------------------------------------------------------------|
| <ul><li>Columns</li><li>Key Figures</li></ul>                                                     |                                                                                 |                                         |                                                                            |                                         |                                                                                  | Carry <sub>≜⊽</sub><br>Over          | Current<br>Modified≜≑<br>Budget       | Payroll<br>Encumbrances <sup>≜⊽</sup>          | Commitments≜≂                               | Actuals≜⊽                      | Available Budget<br>(Payroll Encumbrance≜⊽<br>Deducted)                   | Available Budget<br>(Payroll Encumbrance <sup>±+</sup><br>Not Deducted) | Net Available %<br>(Payroll Encumbrance **<br>Not Deducted) |
| ▼ Rows                                                                                            | FundsCenter≜≂                                                                   | Program                                 | m≟                                                                         | Commtitem ±                             |                                                                                  | S                                    | s                                     | s                                              | s                                           | S                              | S                                                                         | S                                                                       | %                                                           |
| <ul> <li>FundsCenter</li> </ul>                                                                   | 1234501                                                                         | 10183                                   | Targeted Student Population                                                | 375201                                  | OthPen E Ben-ActClss                                                             |                                      | 4,104.00                              | 4,104.00                                       |                                             |                                | 0.00                                                                      | 4,104.00                                                                | 100.00                                                      |
| Program                                                                                           |                                                                                 |                                         |                                                                            | 430001                                  | General Supplies                                                                 |                                      | 40,000.00                             |                                                | 0.00                                        |                                | 40,000.00                                                                 | 40,000.00                                                               | 100.00                                                      |
| Committem                                                                                         |                                                                                 |                                         |                                                                            | 430002                                  | Advisory Comm Exps                                                               |                                      | 1,000.00                              |                                                |                                             |                                | 1,000.00                                                                  | 1,000.00                                                                | 100.00                                                      |
| Cost Center Obi                                                                                   |                                                                                 |                                         |                                                                            | 430003                                  | M&O - Supplies                                                                   |                                      | 5,000.00                              |                                                |                                             |                                | 5,000.00                                                                  | 5,000.00                                                                | 100.00                                                      |
| <ul> <li>Cost center obj.</li> <li>Division</li> </ul>                                            |                                                                                 |                                         |                                                                            | 430007                                  | M&O-Job Cost-Mat                                                                 |                                      |                                       |                                                | 69.76                                       |                                | -69.76                                                                    | -69.76                                                                  | Х                                                           |
| <ul> <li>EiscalYear</li> </ul>                                                                    |                                                                                 |                                         |                                                                            | 430008                                  | JC Encumb-Spec Job                                                               | 0.00                                 | 0.00                                  |                                                |                                             |                                | 0.00                                                                      | 0.00                                                                    | x                                                           |
| FuncArea                                                                                          |                                                                                 |                                         |                                                                            | 430009                                  | Insti Mat&Supis-Bud                                                              |                                      | 1,061.00                              |                                                |                                             |                                | 1,061.00                                                                  | 1,061.00                                                                | 100.00                                                      |
| • Fund                                                                                            |                                                                                 |                                         |                                                                            | 430010                                  | Instr Mat-Gen Purp                                                               |                                      | 10,580.00                             |                                                | 0.00                                        |                                | 10,580.00                                                                 | 10,580.00                                                               | 100.00                                                      |
| <ul> <li>Funded Program</li> </ul>                                                                |                                                                                 |                                         |                                                                            | 440001                                  | Non-Cap Eqmt-All Oth                                                             |                                      |                                       |                                                | 0.00                                        | 0.01                           | -0.01                                                                     | -0.01                                                                   | Х                                                           |
| Grant                                                                                             |                                                                                 |                                         |                                                                            | 520001                                  | Mileage                                                                          |                                      | 2,500.00                              | 2,500.00                                       |                                             |                                | 0.00                                                                      | 2,500.00                                                                | 100.00                                                      |
| Internal Order Obj.                                                                               |                                                                                 |                                         |                                                                            | 520002                                  | Trave//Conf Attndnce                                                             |                                      | 5,000.00                              |                                                |                                             |                                | 5,000.00                                                                  | 5,000.00                                                                | 100.00                                                      |
| <ul> <li>Major Cmmt Item</li> </ul>                                                               |                                                                                 |                                         |                                                                            | 580002                                  | Other Contracts                                                                  |                                      | 30,000.00                             |                                                | 1,590.00                                    |                                | 28,410.00                                                                 | 28,410.00                                                               | 94.70                                                       |
| Posting Period                                                                                    |                                                                                 |                                         |                                                                            | 580030                                  | ProfSv Contr-GP-Inst                                                             |                                      |                                       |                                                | 0.00                                        |                                | 0.00                                                                      | 0.00                                                                    | X                                                           |
| Project Definition                                                                                |                                                                                 |                                         |                                                                            | Result                                  |                                                                                  | 0.00                                 | 496,019.00                            | 400,519.50                                     | 1,659.76                                    | 2,858.51                       | 90,981.23                                                                 | 491,500.73                                                              | 99.09                                                       |
| Sub Cmmt Item                                                                                     |                                                                                 | 10400                                   | TSP-Per Pupil School Allocation                                            | 110001                                  | Tchr Sal-Reg Assgnmt                                                             |                                      | 76,728.00                             | 76,728.00                                      |                                             |                                | 0.00                                                                      | 76,728.00                                                               | 100.00                                                      |
| <ul> <li>WBS Element (FM)</li> </ul>                                                              |                                                                                 |                                         |                                                                            | 110004                                  | Tchr Sal-Supple/Oth                                                              |                                      | 30,692.00                             | 30,692.00                                      |                                             |                                | 0.00                                                                      | 30,692.00                                                               | 100.00                                                      |
| <ul> <li>WBS Element Obj.</li> </ul>                                                              |                                                                                 |                                         |                                                                            | 120021                                  | Guidance/Wel Sal-Reg                                                             |                                      | 80.117.00                             | 80.117.00                                      |                                             |                                | 0.00                                                                      | 80.117.00                                                               | 100.00                                                      |

#### How to add Fund and Functional Area to the result

7. Locate "Fund" under Free Characteristics, click and hold, then drag and drop it to the space between "CommtItem" and "Carry Over" columns

| FM010 B<br>relaimer: This information<br>ans, including email, to an | udget Availability<br>is the property of in<br>y authorized or un | /<br>the Los A<br>authorize | ngeles Unified School District and<br>d person or organization. This info | l is intended sole<br>prmation is subje | ely for internal use by auth | norized em<br>n the LAUS    | bloyees with a<br>D Acceptable  | a reasonable need to<br>Use Policy (Bulletin | utilize it in order 1<br>999), the LAUSD |
|----------------------------------------------------------------------|-------------------------------------------------------------------|-----------------------------|---------------------------------------------------------------------------|-----------------------------------------|------------------------------|-----------------------------|---------------------------------|----------------------------------------------|------------------------------------------|
| ew Analysis Open S                                                   | ave As Display/                                                   | As Table                    | ✓ Info Send                                                               | Print Version                           | Export to Microsoft Exc      | el Notes                    | •                               |                                              |                                          |
| <ul> <li>Columns</li> <li>Key Figures</li> </ul>                     |                                                                   |                             |                                                                           |                                         |                              | Carry <sub>≜⊽</sub><br>Over | Current<br>Modified≜≂<br>Budget | Payroll<br>Encumbrances <sup>≜⊽</sup>        | Commitments≜≂                            |
| ▼ Rows                                                               | FundsCenter≜⇒                                                     | Program                     | n≞                                                                        | Commtitem ≞                             | T                            | S                           | S                               | S                                            | S                                        |
| <ul> <li>FundsCenter</li> </ul>                                      |                                                                   | 10183                       | Targeted Student Population                                               | 375201                                  | divide a Data A di Cliss     |                             | 4,104.00                        | 4,104.00                                     |                                          |
| Program                                                              |                                                                   |                             |                                                                           | 430001                                  | Analysis Area                |                             | 40,000.00                       |                                              | 0.00                                     |
| Committem                                                            |                                                                   |                             |                                                                           | 430002                                  | Advisory Comm Exps           |                             | 1,000.00                        |                                              |                                          |
| Cost Center Ohi                                                      |                                                                   |                             |                                                                           | 430003                                  | M&O - Supplies               |                             | 5,000.00                        |                                              |                                          |
| Division                                                             |                                                                   |                             |                                                                           | 430007                                  | M&O-Job Cost-Mat             |                             |                                 |                                              | 69.76                                    |
| <ul> <li>FiscalYear</li> </ul>                                       |                                                                   |                             |                                                                           | 430008                                  | JC Encumb-Spec Job           | 0.00                        | 0.00                            |                                              |                                          |
| FuncArea                                                             |                                                                   |                             |                                                                           | 430009                                  | Instl Mat&SupIs-Bud          |                             | 1,061.00                        |                                              |                                          |
| • Fund                                                               |                                                                   |                             |                                                                           | 430010                                  | Instr Mat-Gen Purp           |                             | 10,580.00                       |                                              | 0.00                                     |
| <ul> <li>Funded Program</li> </ul>                                   |                                                                   |                             |                                                                           | 440001                                  | Non-Cap Eqmt-All Oth         |                             |                                 |                                              | 0.00                                     |
| <ul> <li>Grant</li> </ul>                                            |                                                                   |                             |                                                                           | 520001                                  | Mileage                      |                             | 2,500.00                        | 2,500.00                                     |                                          |
| <ul> <li>Internal Order Obj.</li> </ul>                              |                                                                   |                             |                                                                           | 520002                                  | Travel/Conf Attndnce         |                             | 5,000.00                        |                                              |                                          |
| <ul> <li>Major Cmmt Item</li> </ul>                                  |                                                                   |                             |                                                                           | 580002                                  | Other Contracts              |                             | 30,000.00                       |                                              | 1,590.00                                 |
| <ul> <li>Posting Period</li> </ul>                                   |                                                                   |                             |                                                                           | 580030                                  | ProfSv Contr-GP-Inst         |                             |                                 |                                              | 0.00                                     |
| <ul> <li>Project Definition</li> </ul>                               |                                                                   |                             |                                                                           | Result                                  |                              | 0.00                        | 496,019.00                      | 400,519.50                                   | 1,659.76                                 |
| <ul> <li>Sub Cmmt Item</li> </ul>                                    |                                                                   | 10400                       | TSP-Per Pupil School Allocation                                           | 110001                                  | Tchr Sal-Reg Assgnmt         |                             | 76,728.00                       | 76,728.00                                    |                                          |
| <ul> <li>WBS Element (FM)</li> </ul>                                 |                                                                   |                             |                                                                           | 110004                                  | Tchr Sal-Supple/Oth          |                             | 30,692.00                       | 30,692.00                                    |                                          |
| <ul> <li>WBS Element Obj.</li> </ul>                                 |                                                                   |                             |                                                                           | 120021                                  | Guidance/Wel Sal-Reg         |                             | 80,117.00                       | 80,117.00                                    |                                          |
|                                                                      |                                                                   |                             |                                                                           | 120024                                  | Guidance/Wel Sal-Sup         |                             | 13,577.00                       | 13,577.00                                    |                                          |
|                                                                      | 1                                                                 |                             |                                                                           |                                         |                              |                             |                                 |                                              |                                          |

8. "Fund" is now added. Locate "FuncArea" under Free Characteristics, click and hold, then drag and drop it to the space after "Fund" column

| FM010 Bio<br>Disclaimer:This information<br>means, including email, to any | udget Availability<br>is the property of t<br>y authorized or una | he Los A<br>luthorized | ngeles Unified School District a<br>g person or organization. This i | and is inter<br>nformation | nded solely for internal us | se by authori<br>set forth in th | zed employees wit | h a reason<br>ble Use Po    | able need to u<br>licy (Bulletin 9 | itilize it in order to pe<br>99), the LAUSD Infor | rform those dutie<br>mation Protection |
|----------------------------------------------------------------------------|-------------------------------------------------------------------|------------------------|----------------------------------------------------------------------|----------------------------|-----------------------------|----------------------------------|-------------------|-----------------------------|------------------------------------|---------------------------------------------------|----------------------------------------|
| New Analysis Open Sa                                                       | ave As Display A                                                  | a Table                | ✓ Info Se                                                            | nd Print                   | Version Export to Micr      | rosoft Excel                     | Notes             |                             |                                    |                                                   |                                        |
| <ul> <li>Columns</li> <li>Key Figures</li> </ul>                           |                                                                   |                        |                                                                      |                            |                             |                                  |                   | Carry <sub>≜⊽</sub><br>Over | Current<br>Modified≜≂<br>Budget    | Payroll<br>Encumbrances ≜≑                        | Commitments≜≂                          |
| Rows                                                                       | FundsCenter≜≂                                                     | Program                | n ≞                                                                  | Commtite                   | em≞                         | Fund ≞                           |                   | s                           | S                                  | S                                                 | S                                      |
| <ul> <li>FundsCenter</li> </ul>                                            |                                                                   | 10183                  | Targeted Student Population                                          | 330203                     | Ret InLieu(PARS)-Cls        | 010-0000                         | GF-Unrestricted   |                             | 1,434.00                           | 1,434.00                                          |                                        |
| <ul> <li>Program</li> </ul>                                                |                                                                   |                        |                                                                      | 340101                     | Health/Welfare-Cert         | 010-0000                         | GF-Unrestricted   |                             | 12,856.00                          | 12,856.00                                         |                                        |
| <ul> <li>Commtitem</li> </ul>                                              |                                                                   |                        |                                                                      | 340201                     | Health/Welfare-Class        | 010-0000                         | GFyUnrestricted   |                             | 38,568.00                          | 37,496.67                                         |                                        |
| • Fund                                                                     |                                                                   |                        |                                                                      | 350101                     | Unemploy Insur-Cert         | 010-0000                         | GF-Unrestricted   |                             | 86.00                              | 86.00                                             |                                        |
| Free characteristics     Cost Costor Obi                                   |                                                                   |                        |                                                                      | 350201                     | Unemploy Insur-Class        | 010-0000                         | GF-Unrestricted   |                             | 82.00                              | 81.45                                             |                                        |
| Division                                                                   |                                                                   | -                      |                                                                      | 360101                     | Workers Comp - Cert         | 010-0000                         | GF-Unrestricted   | -                           | 3,849.00                           | 3,849.00                                          |                                        |
| <ul> <li>EiscalVear</li> </ul>                                             |                                                                   |                        |                                                                      | 360201                     | Workers Comp - Class        | 010-0000                         | GF-Unrestricted   |                             | 3,651.00                           | 3,620.50                                          | 9                                      |
| • EuncArea                                                                 |                                                                   |                        |                                                                      | 370101                     | Retiree Bnfts-Cert          | 010-0000                         | GF-Unrestricted   |                             | 4,896.00                           | 4,896.00                                          |                                        |
| Funded Program                                                             |                                                                   |                        |                                                                      | 370201                     | Retiree Bnfts-Class         | 010-0000                         | GF-Unrestricted   |                             | 14,688.00                          | 14,280.00                                         |                                        |
| Grant                                                                      |                                                                   |                        |                                                                      | 375101                     | OthPen E Ben-ActCert        | 010-0000                         | GF-Unrestricted   |                             | 1.368.00                           | 1.368.00                                          |                                        |
| Internal Order Obj.                                                        |                                                                   |                        |                                                                      | 375201                     | OthPen E Ben-ActClss        | 010-0000                         | GF-Unrestricted   |                             | 4,104.00                           | 4,104.00                                          |                                        |
| <ul> <li>Major Cmmt Item</li> </ul>                                        |                                                                   |                        |                                                                      | 430001                     | General Supplies            | 010-0000                         | GF-Unrestricted   |                             | 40.000.00                          |                                                   | 0.00                                   |
| Posting Period                                                             |                                                                   |                        |                                                                      | 430002                     | Advisory Comm Exps          | 010-0000                         | GF-Unrestricted   |                             | 1.000.00                           |                                                   |                                        |
| <ul> <li>Project Definition</li> </ul>                                     |                                                                   |                        |                                                                      | 430003                     | M&O - Supplies              | 010-0000                         | GF-Unrestricted   | 1                           | 5.000.00                           |                                                   |                                        |
| <ul> <li>Sub Cmmt Item</li> </ul>                                          |                                                                   |                        |                                                                      | 420007                     | NPO Job Cost Hat            | 010 0000                         | CE Uprostricted   | {c                          |                                    |                                                   | 60.76                                  |

9. Updated result with Fund and Functional Area information

| FM010 B<br>DisclameriThis information<br>means, including enail, to an<br>Itew Analysis   Open   S | ludget Availabiliti<br>h is the property of<br>ny authorized or un<br>ave As Display | y<br>the Los A<br>authorize<br>As Table | ungeles Unified School District<br>d person or organization. This<br>v Info Se | and is inter<br>information<br>and Print | nded solely for internal us<br>is subject to conditions :<br>Version   Export to Micr | se by author<br>set forth in t | ized employees with<br>the LAUSD Accepta | th a reasonable need<br>ble Use Policy (Bulle | to utilize it in order to perfo<br>in 999), the LAUSD Informa | rm those d<br>tion Protec | uties assigned<br>tion Policy (Bu<br>Current | Last Data Upcate:<br>I by their supervision<br>lietin 1077), and rele<br>Payroll | s. This information<br>vant Federal and 5<br>Commitments+= | is not to be r<br>State privacy<br>Actuals≛™ | 07/29/2016 03:0<br>eproduced in any form or v<br>laws.<br>Available Budget | it:06<br>iewed by non-authorized p<br>Available Budget | ersonnel nor distributed, inc           |
|----------------------------------------------------------------------------------------------------|--------------------------------------------------------------------------------------|-----------------------------------------|--------------------------------------------------------------------------------|------------------------------------------|---------------------------------------------------------------------------------------|--------------------------------|------------------------------------------|-----------------------------------------------|---------------------------------------------------------------|---------------------------|----------------------------------------------|----------------------------------------------------------------------------------|------------------------------------------------------------|----------------------------------------------|----------------------------------------------------------------------------|--------------------------------------------------------|-----------------------------------------|
| Key Figures                                                                                        |                                                                                      |                                         |                                                                                |                                          |                                                                                       |                                | 9                                        |                                               |                                                               | Over                      | Modified **<br>Budget                        | Encumbrances                                                                     |                                                            |                                              | (Payroll Encumbrance≜⇒<br>Deducted)                                        | (Payroll Encumbrance evaluation Not Deducted)          | (Payroll Encumbrance≜=<br>Not Deducted) |
| ▼ Rows                                                                                             | FundsCenter                                                                          | Program                                 | m≞                                                                             | Committe                                 | ēm ⊥                                                                                  | Fund ≜                         |                                          | FuncArea ±                                    |                                                               | s                         | S                                            | s                                                                                | s                                                          | S                                            | s                                                                          | s                                                      | %                                       |
| <ul> <li>FundsCenter</li> </ul>                                                                    |                                                                                      | 10183                                   | Targeted Student Population                                                    | 360101                                   | Workers Comp - Cert                                                                   | 010-0000                       | GF-Unrestricted                          | 1110-1000-10183                               | Targeted Stud Population                                      |                           | 1,520.00                                     | 1,520.00                                                                         |                                                            |                                              | 0.00                                                                       | 1,520.00                                               | 100.00                                  |
| Program                                                                                            |                                                                                      |                                         |                                                                                |                                          |                                                                                       |                                |                                          | 1110-2100-10183                               | Targeted Stud Population                                      |                           | 2,329.00                                     | 2,329.00                                                                         |                                                            |                                              | 0.00                                                                       | 2,329.00                                               | 100.00                                  |
| Committem                                                                                          |                                                                                      |                                         |                                                                                | 360201                                   | Workers Comp - Class                                                                  | 010-0000                       | GF-Unrestricted                          | 1110-1000-10183                               | Targeted Stud Population                                      |                           | 1,591.00                                     | 1,591.00                                                                         |                                                            |                                              | 0.00                                                                       | 1,591.00                                               | 100.00                                  |
| - Fund                                                                                             |                                                                                      |                                         |                                                                                |                                          |                                                                                       |                                |                                          | 1110-2100-10183                               | Targeted Stud Population                                      |                           | 2,026.00                                     | 1,995.50                                                                         |                                                            | 30.50                                        | 0.00                                                                       | 1,995.50                                               | 98.49                                   |
| <ul> <li>Free characteristics</li> </ul>                                                           |                                                                                      |                                         |                                                                                |                                          |                                                                                       |                                |                                          | 1110-8100-10183                               | Targeted Stud Population                                      |                           | 34.00                                        | 34.00                                                                            |                                                            |                                              | 0.00                                                                       | 34.00                                                  | 100.00                                  |
| Cost Center Obj.                                                                                   |                                                                                      |                                         |                                                                                | 370101                                   | Retiree Bnfts-Cert                                                                    | 010-0000                       | GF-Unrestricted                          | 1110-2100-10183                               | Targeted Stud Population                                      |                           | 4,896.00                                     | 4,896.00                                                                         |                                                            |                                              | 0.00                                                                       | 4,896.00                                               | 100.00                                  |
| <ul> <li>Division</li> </ul>                                                                       |                                                                                      |                                         |                                                                                | 370201                                   | Retiree Bnfts-Class                                                                   | 010-0000                       | GF-Unrestricted                          | 1110-1000-10183                               | Targeted Stud Population                                      |                           | 4,896.00                                     | 4,896.00                                                                         |                                                            |                                              | 0.00                                                                       | 4,896.00                                               | 100.00                                  |
| <ul> <li>FiscalYear</li> </ul>                                                                     |                                                                                      |                                         |                                                                                |                                          |                                                                                       |                                |                                          | 1110-2100-10183                               | Targeted Stud Population                                      |                           | 9,792.00                                     | 9,384.00                                                                         |                                                            | 408.00                                       | 0.00                                                                       | 9,384.00                                               | 95.83                                   |
| Funded Program                                                                                     |                                                                                      |                                         |                                                                                | 375101                                   | OthPen E Ben-ActCert                                                                  | 010-0000                       | GF-Unrestricted                          | 1110-2100-10183                               | Targeted Stud Population                                      |                           | 1,368.00                                     | 1,368.00                                                                         |                                                            |                                              | 0.00                                                                       | 1,368.00                                               | 100.00                                  |
| Grant                                                                                              |                                                                                      |                                         |                                                                                | 375201                                   | OthPen E Ben-ActClss                                                                  | 010-0000                       | GF-Unrestricted                          | 1110-1000-10183                               | Targeted Stud Population                                      |                           | 1,368.00                                     | 1,368.00                                                                         |                                                            |                                              | 0.00                                                                       | 1,368.00                                               | 100.00                                  |
| <ul> <li>Internal Order Obj.</li> </ul>                                                            |                                                                                      |                                         |                                                                                |                                          |                                                                                       |                                |                                          | 1110-2100-10183                               | Targeted Stud Population                                      |                           | 2,736.00                                     | 2,736.00                                                                         |                                                            |                                              | 0.00                                                                       | 2,736.00                                               | 100.00                                  |
| <ul> <li>Major Cmmt Item</li> </ul>                                                                |                                                                                      |                                         |                                                                                | 430001                                   | General Supplies                                                                      | 010-0000                       | GF-Unrestricted                          | 1110-1000-10183                               | Targeted Stud Population                                      |                           | 40,000.00                                    |                                                                                  | 0.00                                                       |                                              | 40,000.00                                                                  | 40,000.00                                              | 100.00                                  |
| <ul> <li>Posting Period</li> </ul>                                                                 |                                                                                      |                                         |                                                                                | 430002                                   | Advisory Comm Exps                                                                    | 010-0000                       | GF-Unrestricted                          | 1110-1000-10183                               | Targeted Stud Population                                      |                           | 1,000.00                                     |                                                                                  |                                                            |                                              | 1,000.00                                                                   | 1,000.00                                               | 100.00                                  |
| <ul> <li>Project Definition</li> </ul>                                                             |                                                                                      |                                         |                                                                                | 430003                                   | M&O - Supplies                                                                        | 010-0000                       | GF-Unrestricted                          | 1110-1000-10183                               | Targeted Stud Population                                      |                           | 5,000.00                                     |                                                                                  |                                                            |                                              | 5,000.00                                                                   | 5,000.00                                               | 100.00                                  |
| <ul> <li>Sub Cmmt Item</li> </ul>                                                                  |                                                                                      |                                         |                                                                                | 430007                                   | M&O-Job Cost-Mat                                                                      | 010-0000                       | GF-Unrestricted                          | 1110-8100-10183                               | Targeted Stud Population                                      |                           |                                              |                                                                                  | 69.76                                                      |                                              | -69.76                                                                     | -69.76                                                 | Х                                       |
| <ul> <li>WBS Element (FM)</li> </ul>                                                               |                                                                                      |                                         |                                                                                | 430008                                   | JC Encumb-Spec Job                                                                    | 010-0000                       | GF-Unrestricted                          | 1110-8100-10183                               | Targeted Stud Population                                      | 0.00                      | 0.00                                         |                                                                                  |                                                            |                                              | 0.00                                                                       | 0.00                                                   | Х                                       |
| <ul> <li>WBS Element Obj.</li> </ul>                                                               |                                                                                      |                                         |                                                                                | 430009                                   | Insti Mat&Supis-Bud                                                                   | 010-0000                       | GF-Unrestricted                          | 1110-1000-10183                               | Targeted Stud Population                                      |                           | 1,061.00                                     |                                                                                  |                                                            |                                              | 1,061.00                                                                   | 1,061.00                                               | 100.00                                  |
|                                                                                                    |                                                                                      |                                         |                                                                                | 430010                                   | Instr Mat-Gen Purp                                                                    | 010-0000                       | GF-Unrestricted                          | 1110-1000-10183                               | Targeted Stud Population                                      |                           | 10,580.00                                    |                                                                                  | 0.00                                                       |                                              | 10,580.00                                                                  | 10,580.00                                              | 100.00                                  |
|                                                                                                    |                                                                                      |                                         |                                                                                | 440001                                   | Non-Cap Eqmt-All Oth                                                                  | 010-0000                       | GF-Unrestricted                          | 1110-1000-10183                               | Targeted Stud Population                                      |                           |                                              |                                                                                  | 0.00                                                       | 0.01                                         | -0.01                                                                      | -0.01                                                  | Х                                       |
|                                                                                                    |                                                                                      |                                         |                                                                                | 520001                                   | Mileage                                                                               | 010-0000                       | GF-Unrestricted                          | 1110-1000-10183                               | Targeted Stud Population                                      |                           | 2,500.00                                     | 2,500.00                                                                         |                                                            |                                              | 0.00                                                                       | 2,500.00                                               | 100.00                                  |
|                                                                                                    |                                                                                      |                                         |                                                                                | 520002                                   | Travel/Conf Attndnce                                                                  | 010-0000                       | GF-Unrestricted                          | 1110-1000-10183                               | Targeted Stud Population                                      |                           | 5,000.00                                     |                                                                                  |                                                            |                                              | 5,000.00                                                                   | 5,000.00                                               | 100.00                                  |
|                                                                                                    |                                                                                      |                                         |                                                                                | 580002                                   | Other Contracts                                                                       | 010-0000                       | GF-Unrestricted                          | 1110-1000-10183                               | Targeted Stud Population                                      |                           | 30,000.00                                    |                                                                                  | 1,590.00                                                   |                                              | 28,410.00                                                                  | 28,410.00                                              | 94.70                                   |

### How to print a PDF version

10. Click "Print Version"

| FM010 B<br>Disclaimer:This information<br>neans, including email, to an<br>New Analysis Open S | udget Availability<br>is the property of<br>iy authorized or uni<br>ave As Display, | the Los A<br>authorize | ingeles Unified School District<br>d person or organization. This i<br>v Info Se | and is inte<br>n formatio<br>nd Prin | nded solely for internal us<br>n is subject to conditions t<br>t Version Export to Micr | e by author<br>set forth in th<br>osoft Excel | ized employees wit<br>he LAUSD Accepta | h a reasonable need<br>ble Use Policy (Bulle | I to utilize it in order to perfo<br>in 999), the LAUSD Informa | rm those d<br>tion Protec   | uties assigned<br>tion Policy (Bu | Last Data Update:<br>by their supervisors<br>lletin 1077), and rele | s. This information<br>vant Federal and S | is not to be n<br>tate privacy | 07/29/2016 03:0<br>eproduced in any form or v<br>laws.  | 1:06<br>iewed by non-authorized p                           | ersonnel nor distributed, inc                                          |
|------------------------------------------------------------------------------------------------|-------------------------------------------------------------------------------------|------------------------|----------------------------------------------------------------------------------|--------------------------------------|-----------------------------------------------------------------------------------------|-----------------------------------------------|----------------------------------------|----------------------------------------------|-----------------------------------------------------------------|-----------------------------|-----------------------------------|---------------------------------------------------------------------|-------------------------------------------|--------------------------------|---------------------------------------------------------|-------------------------------------------------------------|------------------------------------------------------------------------|
| <ul> <li>Columns</li> <li>Key Figures</li> </ul>                                               |                                                                                     |                        |                                                                                  | (                                    | 10                                                                                      |                                               |                                        |                                              |                                                                 | Carry <sub>≜⊽</sub><br>Over | Current<br>Modified≜=<br>Budget   | Payroll<br>Encumbrances                                             | Commitments                               | Actuals≜∓                      | Available Budget<br>(Payroll Encumbrance≜⊽<br>Deducted) | Available Budget<br>(Payroll Encumbrance≜⊽<br>Not Deducted) | Net Available %<br>(Payroll Encumbrance <sup>±+</sup><br>Not Deducted) |
| ▼ Rows                                                                                         | FundsCenter**                                                                       | Program                | n ±                                                                              | Commit                               | em⊥                                                                                     | Fund ≟                                        |                                        | FuncArea ±                                   |                                                                 | s                           | s                                 | s                                                                   | s                                         | S                              | S                                                       | s                                                           | %                                                                      |
| <ul> <li>FundsCenter</li> </ul>                                                                | -                                                                                   | 10183                  | Targeted Student Population                                                      | 360101                               | Workers Comp - Cert                                                                     | 010-0000                                      | GF-Unrestricted                        | 1110-1000-10183                              | Targeted Stud Population                                        |                             | 1,520.00                          | 1,520.00                                                            |                                           |                                | 0.00                                                    | 1,520.00                                                    | 100.00                                                                 |
| <ul> <li>Program</li> </ul>                                                                    |                                                                                     |                        |                                                                                  |                                      |                                                                                         |                                               |                                        | 1110-2100-10183                              | Targeted Stud Population                                        |                             | 2,329.00                          | 2,329.00                                                            |                                           |                                | 0.00                                                    | 2,329.00                                                    | 100.00                                                                 |
| Committem                                                                                      |                                                                                     |                        |                                                                                  | 360201                               | Workers Comp - Class                                                                    | 010-0000                                      | GF-Unrestricted                        | 1110-1000-10183                              | Targeted Stud Population                                        |                             | 1,591.00                          | 1,591.00                                                            |                                           |                                | 0.00                                                    | 1,591.00                                                    | 100.00                                                                 |
| • Fund                                                                                         |                                                                                     |                        |                                                                                  |                                      |                                                                                         |                                               |                                        | 1110-2100-10183                              | Targeted Stud Population                                        |                             | 2,026.00                          | 1,995.50                                                            |                                           | 30.50                          | 0.00                                                    | 1,995.50                                                    | 98.49                                                                  |
| <ul> <li>FuncArea</li> <li>Free characteristics</li> </ul>                                     |                                                                                     |                        |                                                                                  |                                      |                                                                                         |                                               |                                        | 1110-8100-10183                              | Targeted Stud Population                                        |                             | 34.00                             | 34.00                                                               |                                           |                                | 0.00                                                    | 34.00                                                       | 100.00                                                                 |
| Cost Center Obi                                                                                |                                                                                     |                        |                                                                                  | 370101                               | Retiree Bnfts-Cert                                                                      | 010-0000                                      | GF-Unrestricted                        | 1110-2100-10183                              | Targeted Stud Population                                        |                             | 4,896.00                          | 4,896.00                                                            |                                           |                                | 0.00                                                    | 4,896.00                                                    | 100.00                                                                 |
| Division                                                                                       |                                                                                     |                        |                                                                                  | 370201                               | Retiree Bnfts-Class                                                                     | 010-0000                                      | GF-Unrestricted                        | 1110-1000-10183                              | Targeted Stud Population                                        |                             | 4,896.00                          | 4,896.00                                                            |                                           |                                | 0.00                                                    | 4,896.00                                                    | 100.00                                                                 |
| <ul> <li>FiscalYear</li> </ul>                                                                 |                                                                                     |                        |                                                                                  |                                      |                                                                                         |                                               |                                        | 1110-2100-10183                              | Targeted Stud Population                                        |                             | 9,792.00                          | 9,384.00                                                            |                                           | 408.00                         | 0.00                                                    | 9,384.00                                                    | 95.83                                                                  |
| <ul> <li>Funded Program</li> </ul>                                                             |                                                                                     |                        |                                                                                  | 375101                               | OthPen E Ben-ActCert                                                                    | 010-0000                                      | GF-Unrestricted                        | 1110-2100-10183                              | Targeted Stud Population                                        |                             | 1,368.00                          | 1,368.00                                                            |                                           |                                | 0.00                                                    | 1,368.00                                                    | 100.00                                                                 |
| Grant                                                                                          |                                                                                     |                        |                                                                                  | 375201                               | OthPen E Ben-ActClss                                                                    | 010-0000                                      | GF-Unrestricted                        | 1110-1000-10183                              | Targeted Stud Population                                        |                             | 1,368.00                          | 1,368.00                                                            |                                           |                                | 0.00                                                    | 1,368.00                                                    | 100.00                                                                 |
| <ul> <li>Internal Order Obj.</li> </ul>                                                        |                                                                                     |                        |                                                                                  |                                      |                                                                                         |                                               |                                        | 1110-2100-10183                              | Targeted Stud Population                                        |                             | 2,736.00                          | 2,736.00                                                            |                                           |                                | 0.00                                                    | 2,736.00                                                    | 100.00                                                                 |
| <ul> <li>Major Cmmt Item</li> </ul>                                                            |                                                                                     |                        |                                                                                  | 430001                               | General Supplies                                                                        | 010-0000                                      | GF-Unrestricted                        | 1110-1000-10183                              | Targeted Stud Population                                        |                             | 40,000.00                         |                                                                     | 0.00                                      |                                | 40,000.00                                               | 40,000.00                                                   | 100.00                                                                 |
| <ul> <li>Posting Period</li> </ul>                                                             |                                                                                     |                        |                                                                                  | 430002                               | Advisory Comm Exps                                                                      | 010-0000                                      | GF-Unrestricted                        | 1110-1000-10183                              | Targeted Stud Population                                        |                             | 1,000.00                          |                                                                     |                                           |                                | 1,000.00                                                | 1,000.00                                                    | 100.00                                                                 |
| <ul> <li>Project Definition</li> </ul>                                                         |                                                                                     |                        |                                                                                  | 430003                               | M&O - Supplies                                                                          | 010-0000                                      | GF-Unrestricted                        | 1110-1000-10183                              | Targeted Stud Population                                        |                             | 5,000.00                          |                                                                     |                                           |                                | 5,000.00                                                | 5,000.00                                                    | 100.00                                                                 |
| <ul> <li>Sub Cmmt Item</li> </ul>                                                              |                                                                                     |                        |                                                                                  | 430007                               | M&O-Job Cost-Mat                                                                        | 010-0000                                      | GF-Unrestricted                        | 1110-8100-10183                              | Targeted Stud Population                                        |                             |                                   |                                                                     | 69.76                                     |                                | -69.76                                                  | -69.76                                                      | X                                                                      |
| <ul> <li>WBS Element (FM)</li> </ul>                                                           |                                                                                     |                        |                                                                                  | 430008                               | JC Encumb-Spec Job                                                                      | 010-0000                                      | GF-Unrestricted                        | 1110-8100-10183                              | Targeted Stud Population                                        | 0.00                        | 0.00                              |                                                                     |                                           |                                | 0.00                                                    | 0.00                                                        | X                                                                      |
| <ul> <li>WBS Element Obj.</li> </ul>                                                           |                                                                                     |                        |                                                                                  | 430009                               | Insti Mat&Supis-Bud                                                                     | 010-0000                                      | GF-Unrestricted                        | 1110-1000-10183                              | Targeted Stud Population                                        |                             | 1,061.00                          |                                                                     |                                           |                                | 1,061.00                                                | 1,061.00                                                    | 100.00                                                                 |
|                                                                                                |                                                                                     |                        |                                                                                  | 430010                               | Instr Mat-Gen Purp                                                                      | 010-0000                                      | GF-Unrestricted                        | 1110-1000-10183                              | Targeted Stud Population                                        |                             | 10,580.00                         |                                                                     | 0.00                                      |                                | 10,580.00                                               | 10,580.00                                                   | 100.00                                                                 |
|                                                                                                |                                                                                     |                        |                                                                                  | 440001                               | Non-Can Fort-All Oth                                                                    | 010-0000                                      | GE-Unrestricted                        | 1110_1000_10183                              | Tarneted Stud Population                                        |                             |                                   |                                                                     | 0.00                                      | 0.01                           | _0.01                                                   | _0.01                                                       | ¥                                                                      |

## 11. Click "OK" once the "Export Dialog" page comes out

| Scaling Factor<br>Fit to Page Width | Page     |                    |
|-------------------------------------|----------|--------------------|
| Repeat column headers               | Theme:   | Standard SAP       |
| O Fit to Page                       | Size:    | A4 210 x 297 mm 👻  |
| O Poster                            | Alignmen | t: Portrait Format |
| Repeat lead columns                 |          |                    |
| Repeat column headers               |          |                    |
|                                     | Header   |                    |
| Margins in mm 👻                     | Left:    | None 👻             |
|                                     | Center:  | None 👻             |
| Top: 20.0                           | Right:   | None 👻             |
| Bottom: 20.0                        |          |                    |
| Left: 20.0                          | -        |                    |
| Right: 20.0                         | Footer   |                    |
|                                     | Left:    | None 👻             |
|                                     | Center:  | None 👻             |
|                                     | Right:   | None 👻             |
|                                     |          |                    |
|                                     |          | •                  |
|                                     |          | OK Car             |

## 12. This is the PDF format. You can either Print or Save

| Static Filt     | ers        |                                |          |                             |              |                  |                 |                           |               |                               |                         |             |          |                                                       |                                                           |                                                          |
|-----------------|------------|--------------------------------|----------|-----------------------------|--------------|------------------|-----------------|---------------------------|---------------|-------------------------------|-------------------------|-------------|----------|-------------------------------------------------------|-----------------------------------------------------------|----------------------------------------------------------|
| Stat. kef figur | es         |                                | !X S     | tatistical (not budget-rele | evant, no FY | C)               |                 |                           |               |                               |                         |             |          |                                                       |                                                           |                                                          |
| FiscalYear      |            |                                | 2017     | 7                           |              |                  |                 |                           |               |                               |                         |             |          |                                                       |                                                           |                                                          |
| FundsCenter     |            |                                |          |                             |              |                  |                 |                           |               |                               |                         |             |          |                                                       |                                                           |                                                          |
| InfoProvider    |            |                                | ZPU      | _C02                        |              |                  |                 |                           |               |                               |                         |             |          |                                                       |                                                           |                                                          |
| Fiscal Year V   | ariant     |                                | Z6       |                             |              |                  |                 |                           |               |                               |                         |             |          |                                                       |                                                           |                                                          |
| FM area         |            |                                | LAU      | SD                          |              |                  |                 |                           |               |                               |                         |             |          |                                                       |                                                           |                                                          |
|                 |            |                                |          |                             |              |                  |                 | 12                        |               |                               |                         |             |          |                                                       |                                                           |                                                          |
| Dynamic         | Filters    | S                              |          |                             |              |                  |                 | -                         |               |                               |                         |             |          |                                                       |                                                           |                                                          |
| Commiltern      |            |                                | 1000     | 000 - 799999                |              |                  |                 |                           |               |                               |                         |             |          |                                                       |                                                           |                                                          |
| Program         |            |                                | 1018     | 83 Targeted Student Pop     | oulation     |                  |                 |                           |               |                               |                         |             |          |                                                       |                                                           |                                                          |
| Variables       |            |                                |          |                             |              |                  |                 |                           |               |                               |                         |             |          |                                                       |                                                           |                                                          |
| variables       |            |                                |          |                             |              |                  |                 |                           |               |                               |                         |             |          |                                                       |                                                           |                                                          |
| Fiscal Year (S  | election   | Required)                      | 2017     | 7                           |              |                  |                 |                           |               |                               |                         |             |          |                                                       |                                                           |                                                          |
| Fund Center I   | fierarch   | (Multiple Single Values, Optio | nal)     |                             |              |                  |                 |                           |               |                               |                         |             |          |                                                       |                                                           |                                                          |
| Division (Sele  | ction Op   | tional)                        |          |                             |              |                  |                 |                           |               |                               |                         |             |          |                                                       |                                                           |                                                          |
| Fund (Selection | on Option  | nal)                           |          |                             |              |                  |                 |                           |               |                               |                         |             |          |                                                       |                                                           |                                                          |
| Fund Center (   | Category   |                                |          |                             |              |                  |                 |                           |               |                               |                         |             |          |                                                       |                                                           |                                                          |
| Grant           |            |                                |          |                             |              |                  |                 |                           |               |                               |                         |             |          |                                                       |                                                           |                                                          |
| Program (Sele   | ection Op  | ptional)                       |          |                             |              |                  |                 |                           |               |                               |                         |             |          |                                                       |                                                           |                                                          |
| Project Definit | tion (Sele | ection Optional)               |          |                             |              |                  |                 |                           |               |                               |                         |             |          |                                                       |                                                           |                                                          |
| WBS Element     | t (FM) (S  | election Optional).            | 1200     | 1000                        |              |                  |                 |                           |               |                               |                         |             |          |                                                       |                                                           |                                                          |
| Kef Date (FY    | User Ex    | it)                            | 06/3     | 0/2017                      |              |                  |                 |                           |               | 1.00                          |                         |             |          |                                                       |                                                           |                                                          |
|                 |            |                                |          |                             |              |                  |                 |                           | Carry<br>Over | Current<br>Modified<br>Budget | Pafroli<br>Encumbrances | Commitments | Actuals  | Available Budget<br>(Pa∮roll Encumbrance<br>Deducted) | Available Budget<br>(Pafroll Encumbrance<br>Not Deducted) | Net Available %<br>(Pafroll Encumbrance<br>Not Deducted) |
| FundsCenter     | Program    | m≑                             | Committe | iem <del>‡</del>            | Fund         |                  | FuncArea 🖨      |                           | \$            | \$                            | \$                      | \$          | \$       | \$                                                    | \$                                                        | %                                                        |
| 1889301         | 10183      | Targeted Student Population    | 110004   | Tchr Sal-Supple/Oth         | 010-0000     | GF-Unrestricted  | 1110-1000-10183 | Targeted Stud Population  |               | 66,236.00                     | 66,236.00               |             |          | 0.00                                                  | 55,236.00                                                 | 100.00                                                   |
|                 |            |                                | 190001   | Other Cert Sal-Reg          | 010-0000     | GF-Unrestricted  | 1110-2100-10183 | Targeted Stud Population  |               | 80,117.00                     | 80,117.00               |             |          | 0.00                                                  | 80,117.00                                                 | 100.00                                                   |
|                 |            |                                | 190004   | Other Cert Sal-Suppl        | 010-0000     | GF-Unrestricted  | 1110-2100-10183 | Targeted Stud Population  |               | 4,475.00                      | 4,475.00                |             |          | 0.00                                                  | 4,475.00                                                  | 100.00                                                   |
|                 |            |                                | 220003   | M&O Sal-Overtime            | 010-0000     | GF-L Pre-tricted |                 | Trigeted Guid To pulation |               | 1,20-00                       |                         |             |          | 0.00                                                  | 1,204.00                                                  | 100.00                                                   |
|                 |            |                                | 240001   | Office Pers Sal-Reg         | 010-0000     | 65.4 m = 20-     |                 | Trans State Population    |               | 72.00 00                      | A:270.79                |             | 1,109.21 | 0.00                                                  | 71,270.79                                                 | 98.47                                                    |
|                 |            |                                | 240003   | Office Pers-Overtime        | 010-0000     | GRA mentioned    | 1110.2 00-10183 | Targeted Stud Population  |               | 1,204.00                      | 1,204.05                |             |          | 0.00                                                  | 1,204.00                                                  | 100.00                                                   |
|                 |            |                                | 290001   | Other Class Sal-Reg         | 010-0000     | GF-Unrestricted  | 1110-1000-10183 | Targeted Stud Population  |               | 29,394.00                     | 29,394.00               |             |          | 0.00                                                  | 29,394.00                                                 | 100.00                                                   |
|                 |            |                                |          |                             |              |                  |                 |                           |               |                               |                         |             | -        |                                                       |                                                           |                                                          |

13. To Export to Microsoft Excel, click "Export to Microsoft Excel".

14. Click "Save AS", choose your file destination and name your file

| ▼ Columns                                                  |               |       |                             |        | 1                    | 3        |                 |                 |                          | Carry<br>Over | Current<br>Modified=* | Payroll<br>Encumbrances | Commitments | Actuals  | Available Budget<br>(Payroll Encumbrance** | Available Budget<br>(Payroll Encumbrance** | Net Available %<br>(Payroll Encumbrance |
|------------------------------------------------------------|---------------|-------|-----------------------------|--------|----------------------|----------|-----------------|-----------------|--------------------------|---------------|-----------------------|-------------------------|-------------|----------|--------------------------------------------|--------------------------------------------|-----------------------------------------|
| <ul> <li>Rey rigures</li> <li>Rows</li> </ul>              | 5             | 0     | -                           | 0      |                      | 5 × 4    |                 | C               |                          |               | Budget                |                         |             |          | Deducted)                                  | Not Deducted)                              | Not Deducted)                           |
| FundsCenter                                                | rundscenter=* | 10183 | Tarnated Student Doculation | 360101 | Workers Comp. Cert   | Pund 4   | GE Uprestricted | 1110 1000 10183 | Targeted Stud Deputation | 2             | 1 520.00              | 1 520 00                | 2           | \$       | 5                                          | 1 520 00                                   | 10                                      |
| Program                                                    |               | 10105 | rargetes statent i opalaton | 500101 | Workers comp - cert  | 010-0000 | of -one strete  | 1110-2100-10183 | Targeted Stud Population |               | 2 329 00              | 2 329 00                |             |          | 0.00                                       | 2 329 00                                   | 10                                      |
| Committem                                                  |               |       |                             | 360201 | Workers Comp - Class | 010-0000 | GF-Unrestricted | 1110-1000-10183 | Targeted Stud Population |               | 1,591.00              | 1,591.00                |             |          | 0.00                                       | 1,591.00                                   | 10                                      |
| • Fund                                                     |               |       |                             |        |                      |          |                 | 1110-2100-10183 | Targeted Stud Population |               | 2,026.00              | 1,995.50                |             | 30.50    | 0.00                                       | 1,995.50                                   | 9                                       |
| <ul> <li>FuncArea</li> <li>Free characteristics</li> </ul> |               |       |                             |        |                      |          |                 | 1110-8100-10183 | Targeted Stud Population |               | 34.00                 | 34.00                   |             |          | 0.00                                       | 34.00                                      | 10                                      |
| Cost Center Obj.                                           |               |       |                             | 370101 | Retiree Bofts-Cert   | 010-0000 | GF-Unrestricted | 1110-2100-10183 | Targeted Stud Population |               | 4,896.00              | 4,896.00                |             |          | 0.00                                       | 4,896.00                                   | 10                                      |
| Division                                                   |               |       |                             | 370201 | Retiree Bnfts-Class  | 010-0000 | GF-Unrestricted | 1110-1000-10183 | Targeted Stud Population |               | 4,896.00              | 4,896.00                |             |          | 0.00                                       | 4,896.00                                   | 10                                      |
| <ul> <li>FiscalYear</li> </ul>                             |               |       |                             |        |                      |          |                 | 1110-2100-10183 | Targeted Stud Population |               | 9,792.00              | 9,384.00                |             | 408.00   | 0.00                                       | 9,384.00                                   | 9                                       |
| <ul> <li>Funded Prooram</li> </ul>                         |               |       |                             | 375101 | OthPen E Ben-ActCert | 010-0000 | GF-Unrestricted | 1110-2100-10183 | Targeted Stud Population |               | 1,368.00              | 1,368.00                |             |          | 0.00                                       | 1,368.00                                   | 10                                      |
|                                                            |               |       |                             | 430010 | Instr Mat-Gen Purp   | 010-0000 | GF-Unrestricted | 1110-1000-10183 | Targeted Stud Population |               | 10,580.00             |                         | 0.00        |          | 10,580.00                                  | 10,580.00                                  | 10                                      |
|                                                            |               |       |                             | 440001 | Non-Cap Eqmt-All Oth | 010-0000 | GF-Unrestricted | 1110-1000-10183 | Targeted Stud Population |               |                       |                         | 0.00        | 0.01     | -0.01                                      | -0.01                                      |                                         |
|                                                            |               |       |                             | 520001 | Mileage              | 010-0000 | GF-Unrestricted | 1110-1000-10183 | Targeted Stud Population |               | 2,500.00              | 2,500.00                |             |          | 0.00                                       | 2,500.00                                   | 10                                      |
|                                                            |               |       |                             | 520002 | Trave//Conf Attndnce | 010-0000 | GF-Unrestricted | 1110-1000-10183 | Targeted Stud Population |               | 5,000.00              |                         |             |          | 5,000.00                                   | 5,000.00                                   | 10                                      |
|                                                            |               |       |                             | 580002 | Other Contracts      | 010-0000 | GF-Unrestricted | 1110-1000-10183 | Targeted Stud Population |               | 30,000.00             |                         | 1,590.00    |          | 28,410.00                                  | 28,410.00                                  | 9                                       |
|                                                            |               |       |                             | 580030 | ProfSv Contr-GP-Inst | 010-0000 | GF-Unrestricted | 1110-1000-10183 | Targeted Stud Population |               |                       |                         | 0.00        |          | 0.00                                       | 0.00                                       |                                         |
|                                                            |               |       |                             | Result |                      |          |                 |                 |                          | 0.00          | 496.019.00            | 400.519.50              | 1.659.76    | 2.858.51 | 90.981.23                                  | 491.500.73                                 | 9                                       |
|                                                            | Overal Result |       |                             |        |                      |          |                 |                 |                          | 0.00          | 496.019.00            | 400.519.50              | 1.659.76    | 2,858,51 | 90.981.23                                  | 491.500.73                                 | 9                                       |
| -                                                          | Overantesak   |       |                             |        |                      |          |                 |                 |                          | 0.00          | 400,010.00            | 400,010.00              | 1,000.10    | 2,000.01 | 00,001.20                                  | 401,000.10                                 |                                         |
|                                                            | Z A P         | ige   | 3 of 3 💌 🕱                  |        |                      |          |                 |                 |                          |               |                       |                         |             |          |                                            |                                            |                                         |

|               |         |                             |          |                      |          |                 | Carry <sub>≜⊽</sub><br>Over | Current<br>Modified≜≑<br>Budget | Payroll<br>Encumbrances ≜∓ | Commitments≜∓ | Actuals≜≑ | Available Budget<br>(Payroll Encumbrance≜⇒<br>Deducted) | Available Budget<br>(Payroll Encumbrance≜⊽<br>Not Deducted) | Net Available %<br>(Payroll Encumbrance≜≑<br>Not Deducted) |
|---------------|---------|-----------------------------|----------|----------------------|----------|-----------------|-----------------------------|---------------------------------|----------------------------|---------------|-----------|---------------------------------------------------------|-------------------------------------------------------------|------------------------------------------------------------|
| FundsCenter≜⇒ | Program | n ±                         | Commtite | em≞                  | Fund ≞   | FuncArea ≞      | S                           | S                               | S                          | S             | S         | S                                                       | S                                                           | %                                                          |
|               | 10183   | Targeted Student Population | 375101   | OthPen E Ben-ActCert | 010-0000 | 1110-2100-10183 |                             | 684.00                          | 684.00                     |               |           | 0.00                                                    | 684.00                                                      | 100.00                                                     |
|               |         |                             | 430001   | General Supplies     | 010-0000 | 1110-1000-10183 |                             |                                 |                            | 0.00          |           | 0.00                                                    | 0.00                                                        | Х                                                          |
|               |         |                             | 430009   | Insti Mat&Supis-Bud  | 010-0000 | 1110-1000-10183 |                             | 2,501.00                        |                            |               |           | 2,501.00                                                | 2,501.00                                                    | 100.00                                                     |
|               |         |                             | 580002   | Other Contracts      | 010-0000 | 1110-1000-10183 |                             | 4,000.00                        |                            |               |           | 4,000.00                                                | 4,000.00                                                    | 100.00                                                     |
|               |         |                             | 580030   | ProfSv Contr-GP-Inst | 010-0000 | 1110-1000-10183 |                             | 33,431.00                       |                            |               |           | 33,431.00                                               | 33,431.00                                                   | 100.00                                                     |
|               |         |                             | Result   |                      |          |                 |                             | 117,373.00                      | 77,441.00                  | 0.00          |           | 39,932.00                                               | 117,373.00                                                  | 100.00                                                     |

#### **Report Field Descriptions**

#### Funds Center – School Location Code

**Program** - Programs identify specific services or tasks being performed by one or more areas or organizations of the District to accomplish District's strategic objectives. Programs are used to track entity-wide actions that are likely to affect various organizations in the District. Program code may be used for budgeting, reporting, and analysis.

**Commitment Item** - Commitment Items denotes the purpose of spending. Commitment Items are organized by category such as personal services (salaries for district employees), contractual services, commodities, equipment, etc. In general, it is any item or service on which funds are spent.

Fund - Includes a 3 digit Fund number and a 4 digit Resource number, 010-0000

FuncArea – Functional Area includes 3 groups of numbers, Goal-Function-Program Code (1110-1000-13027)

Carry Over - Total amount of carryover dollars from prior fiscal year

Current Modified Budget - The current budget amounts and adjustments posted during the fiscal year.

**Payroll Encumbrances** - The total payroll encumbrances posted during the fiscal year.

Commitments - The total amounts encumbered during the fiscal year.

Actuals - The total expenditure amount posted during the fiscal year.

Available Balance (Payroll Encumbrance Deducted) - Budget – Commitments – Payroll Encumbrances

Available Balance (Payroll Encumbrance Not Deducted) - Budget - Commitments

**Net Available % (Payroll Encumbrance Not Deducted)** - Available Balance (Payroll Encumbrance Not Deducted) / Budget